## Serial number status change

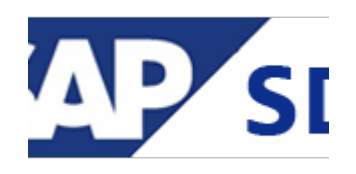

## What is Serial Number management in SAP ?

The SAP serial number functionality allow us to managing serialized stock material keeping. SAP Serial number management is mainly focuses on Inventory tracking. Always the material number and serial number combination is unique in system. The SAP serial number component contributes in following business area.

- 1. Material Management
- 2. Production Planning
- 3. Quality Management
- 4. Sales and distribution
- 5. Plant Maintenance

## 1.How to change the serial number status from ECUS EDEL ESTO To AVLB manualy?

Step 1 : Go To  $\,$  - Transaction code : IQ02  $\,$  and give Material and serial number. Please give the input based on below screen

| Change Mate   | rial Serial Number | : Initial |
|---------------|--------------------|-----------|
|               |                    |           |
| Material      | 600008             | la        |
| Serial Number | KCA6268512         |           |

Step 2 : Click "EDIT" Menu and then select "Special serial no.functions" and click the "Manual Transaction"  $% \left( \mathcal{L}^{2}\right) =\left( \mathcal{L}^{2}\right) \left( \mathcal{L}^{2}\right) \left$ 

| 0             | Chan <u>ge</u> category<br>View sele <u>c</u> tion | Shift+F4    | ■ 12 C C C C S   🕱              | 2   🕲 🖪       |
|---------------|----------------------------------------------------|-------------|---------------------------------|---------------|
| 👦 🖌 Chai      | Special serial no. fur                             | nctions 🕨 🕨 | <u>C</u> hange serial no.       | Ctrl+Shift+F4 |
| 🕰 🕴 Equipp    | Cancel                                             | F12         | Change ma <u>t</u> erial number | Ctrl+Shift+F3 |
|               | ч.,                                                |             | Manual transaction              | Ctrl+Shift+F2 |
| Material      | 60000P                                             | RTP Drum    |                                 |               |
| Serial Number | KCA6268512                                         | Туре        | M Machines                      |               |

Step 3 : Now we will get below POP up, then click the radio button "From Customer" and Press enter

| 🔐 🕴 Equipr                       | nent view            |                                              |
|----------------------------------|----------------------|----------------------------------------------|
| <u>Material</u><br>Serial Number | 60000P<br>KCA6268512 | RTP Drum<br>Type M Machines                  |
| Status<br>SerData                | ECUS EDEL ESTO       | Manual transaction<br>To stock<br>From stock |
| General                          |                      | To customer     OFrom customer               |
| Last SerialNo                    | 35050405000075988    | Delete Assign. to HU<br>Delete Inv. Assign   |
| Stock informa                    | ition                |                                              |

Step 4 : Now status changed into "ESTO". now Click EDIT button and then select "Special serial no.functions" and click "Manual Transaction"

| 0             | Chang <u>e</u> category<br>View sele <u>ction</u> | Shift+F4  | ■ 12 13 13 13 13 13 13 13 13 13 13 13 13 13         | 2 0                            |
|---------------|---------------------------------------------------|-----------|-----------------------------------------------------|--------------------------------|
| Cha           | <u>Special serial no.</u>                         | functions | <u>C</u> hange serial no.<br>Change material number | Ctrl+Shift+F4<br>Ctrl+Shift+F3 |
| 🛗   👖 Equipr  | n <u>concer</u>                                   | 112       | Manual transaction                                  | Ctrl+Shift+F2                  |
| Material      | 60000P                                            | RTP Drum  |                                                     |                                |
| Serial Number | KCA6268512                                        | Туре      | M Machines                                          |                                |
| Status        | Esto                                              | 7         |                                                     |                                |

Step 5 : Now click the Radio button "From Stock" and Press enter. Now the status will be changed to "AVLB"

| Equipr             | nent view  |                                                           |
|--------------------|------------|-----------------------------------------------------------|
| Material           | 60000P     | RTP Drum                                                  |
| Serial Number      | KCA6268512 | Type M Machines                                           |
|                    |            | 🔄 Change Material Serial Number : 🔉                       |
| Status             | ESTO       | Manual transaction                                        |
| SerData<br>General |            | To stock     From stock     To customer     From customer |
| Equipment          |            |                                                           |
| Last SerialNo      |            | O Delete Inv. Assign                                      |
| Stock informa      | tion       |                                                           |
| Charles and        |            |                                                           |

Step 6 : Now Status changed to "AVLB", Then SAVE the serial number. Now we have user serial number for receiving the material.

| ☞ MatSerial <u>N</u> o. | <u>E</u> dit | Goto                 | Extr <u>a</u> s | En <u>v</u> ironment | : S <u>y</u> s | tem | <u>H</u> elp |    |           |   |   |  |
|-------------------------|--------------|----------------------|-----------------|----------------------|----------------|-----|--------------|----|-----------|---|---|--|
| 0                       |              | •                    | 4 🔲 🖻           | 🔁 🙆 🚷 I 🛛            | ) M            |     | 20           | C) | <u></u> * | 2 | 0 |  |
| 👦 . Cha                 | nge M        | lateria              | al Seria        | al Number            | r : Se         | rNo | .Deta        | il |           |   |   |  |
| Ha Equip                | ment viev    | N                    |                 |                      |                |     |              |    |           |   |   |  |
| Material                | 6000         | OP                   | 1               | RTP Drum             | i.             |     |              |    |           |   |   |  |
| Serial Number           | KCA6         | 268 <mark>512</mark> |                 | Туре                 | М              | Mac | hines        |    |           |   |   |  |
| Status                  | AVLB         | ]                    |                 |                      | ]              |     |              |    |           |   |   |  |

## 2.How to change the serial number status from ECUS ESTO To AVLB manualy ?

Step 1 : Go To  $\,$  - Transaction code : IQ02  $\,$  and give Material and Serial number. Please give the input based on below screen

|                              | 2 🖪                                                                      |
|------------------------------|--------------------------------------------------------------------------|
| rial Serial Number : Initial |                                                                          |
|                              |                                                                          |
|                              |                                                                          |
|                              |                                                                          |
| 60000D                       |                                                                          |
|                              | - ] 4 日:C 2 2 1 日 間 路:名 4 2 2 第       (<br>prial Serial Number : Initial |

Step 2 : Click "EDIT" Menu and then select "Special serial no.functions" and click the "Manual Transaction"  $\$ 

| Ø               | Chang <u>e</u> category<br>View sele <u>c</u> tion | Shift+F4   | ■ 12 12 12 12 12 12 12 12 12 12 12 12 12 | 2 0           |
|-----------------|----------------------------------------------------|------------|------------------------------------------|---------------|
| 😿 🖌 Chai        | <u>Special serial no. func</u>                     | ctions 🕨 🕨 | <u>Change</u> serial no.                 | Ctrl+Shift+F4 |
| 🕰 🕴 Equipp      | Cancel                                             | F12        | Change ma <u>t</u> erial number          | Ctrl+Shift+F3 |
|                 |                                                    |            | Manual transaction                       | Ctrl+Shift+F2 |
| <u>Material</u> | 60000P                                             | RTP Drum   |                                          |               |
| Serial Number   | A606985                                            | Туре       | M Machines                               |               |
|                 |                                                    |            |                                          |               |
| Status          | ECUS ESTO                                          |            |                                          | <b>II</b>     |

Step 3 : Now we will get below POP up, then click the radio button "From Customer" and Press enter. ECUS ESTO means, serial number for this material available in customer location.

| 🔛 🕴 Equipr                       | nent view          |                                                                       |
|----------------------------------|--------------------|-----------------------------------------------------------------------|
| <u>Material</u><br>Serial Number | 60000P<br>A606985  | RTP Drum<br>Type M Machines                                           |
| Status                           | ECUS ESTO          | 🕞 Change Material Serial Number : 🗙                                   |
| SerData<br>General               |                    | <ul> <li>To stock</li> <li>From stock</li> <li>To customer</li> </ul> |
| Equipment<br>Last SerialNo       | 350504050000759889 | From customer     Delete Assign, to HU     Delete Inv. Assign         |
| r Stock informa                  | tion ¬             | ODelete Inv. Assign                                                   |

Step 4 : Now status changed into "ESTO". Then click EDIT button and then select "Special serial no.functions" and click "Manual Transaction"In Goods issue, we can use only "ESTO" status material.

| Ø             | Chan <u>ge</u> category<br>View sele <u>c</u> tion | Shift+F4    |                                | 💥 🖉   🔞 📑       |
|---------------|----------------------------------------------------|-------------|--------------------------------|-----------------|
| Char          | Special serial no. fur                             | nctions 🕨 🕨 | <u>C</u> hange serial no.      | Ctrl+Shift+F4   |
| 🕰 🕴 Equipm    | Cancel                                             | F12         | Change ma <u>t</u> erial numbe | r Ctrl+Shift+F3 |
|               |                                                    |             | Manual transaction             | Ctrl+Shift+F2   |
| Material      | 60000P                                             | RTP Drum    |                                |                 |
| Serial Number | A606985                                            | Туре        | M Machines                     |                 |

Step 5 : Now click the Radio button "From Stock" and Press enter. Now the status will be changed to "AVLB"

| R   | 🦻 🦯 Chai       | nge Material Serial I | Number : SerNo.Detail                 |
|-----|----------------|-----------------------|---------------------------------------|
| Ĥ   | 🖁 🕴 👖 Equipm   | nent view             |                                       |
| Mat | terial         | 60000P                | RTP Drum                              |
| Ser | ial Number     | A606985               | Type M Machines                       |
|     |                |                       | 🔄 Change Material Serial Number : 🛛 🗙 |
| Sta | itus           | ESTO                  | Manual transaction                    |
|     |                |                       |                                       |
| F   | SerData        |                       | From stock                            |
| Ĩ   | General        |                       | O To customer                         |
|     | Equipment      |                       | OFrom customer                        |
| г   | Last SerialNo  | 850504050000759889    | ODelete Assign. to HU                 |
| L   |                |                       | O Delete Inv. Assign                  |
| 1   | Stock informat | tion                  |                                       |
|     | Stock type     | 01 Return.pack.at     |                                       |
|     | <b>D</b> I 1   | 14444                 |                                       |

Step 6 : Now Status changed to "AVLB", Then SAVE the serial number. Now we have user serial number for receiving the material.

|          |           |       |         |           | з <u>у</u> с<br>лл | nn  | Telp        | ED . | d'h |          |   | 10 | G |
|----------|-----------|-------|---------|-----------|--------------------|-----|-------------|------|-----|----------|---|----|---|
| 0        |           | •     |         | © ଓ ଷ   ⊨ |                    |     | <u> 원</u> 빈 |      | ξ.  | <u>*</u> | 2 | B  | Ľ |
| Cha      | nge Ma    | teria | l Seria | al Number | : Se               | rNo | Deta        | il   |     |          |   |    |   |
| Cina     | inge i ia |       |         |           |                    |     |             |      |     |          |   |    |   |
|          | nent view | cerra | , oen   |           |                    |     |             |      |     |          |   |    |   |
| Equipr   | nent view |       |         |           |                    |     |             |      |     |          |   |    |   |
| Material | nent view | 2     |         | RTP Drum  |                    |     |             |      |     |          |   |    |   |